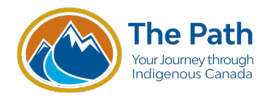

#### 1. Open your Web browser and enter the address: **nvisionthepath.ca/** Click **Login or THE PATH**.

Note: IPAC members receive an additional 16% off individual or bulk purchases. Course access continues 365 days from the purchase date.

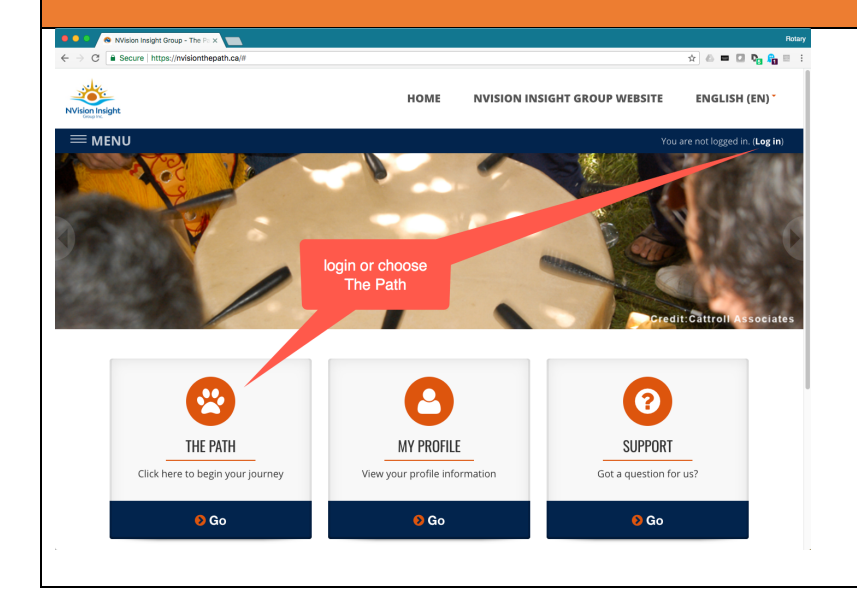

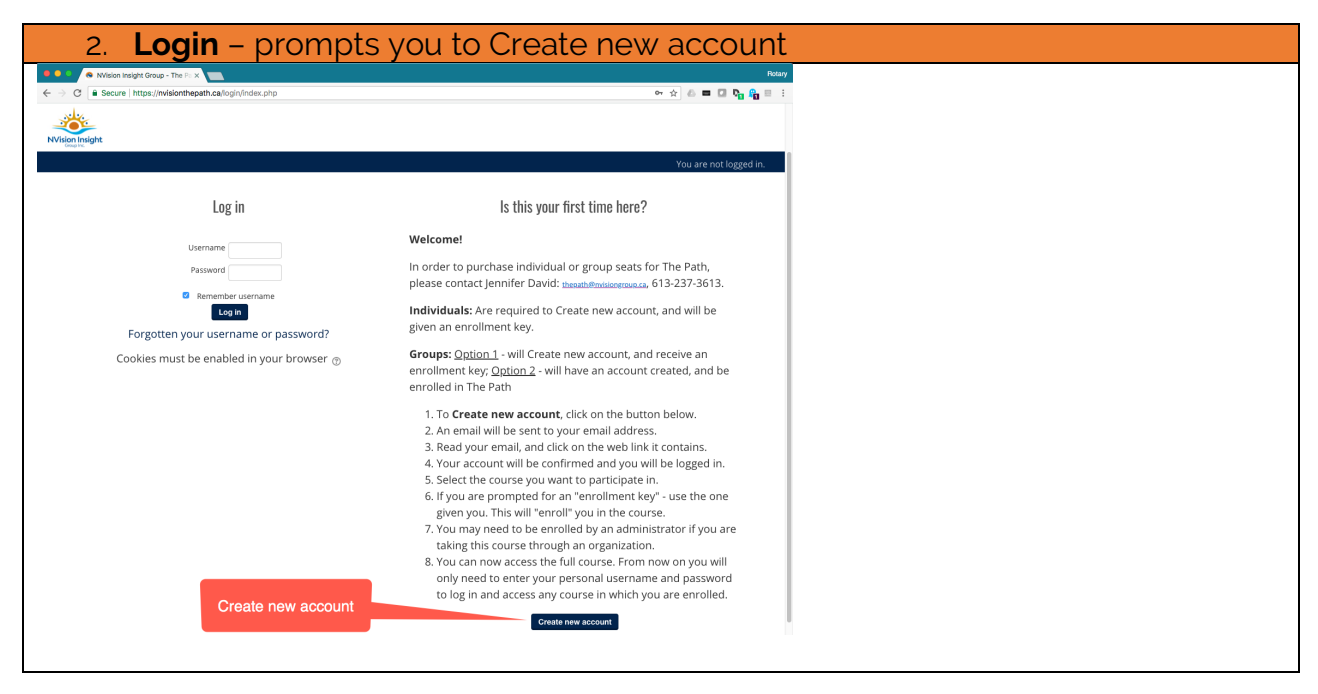

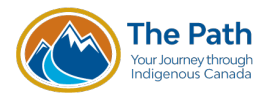

| 3. Enter t                                                      | he information as directed.                                                                                                    |  |  |  |  |  |
|-----------------------------------------------------------------|----------------------------------------------------------------------------------------------------|--|--|--|--|--|
| If you o<br>mail.go                                             | do not have an e-mail address, from the Web browser, enter<br><b>bogle.com</b> and create a free account, then return to nvisionlearning.ca                                                                                                    |  |  |  |  |  |
| Choose your username and password                               |                                                                                                    |  |  |  |  |  |
| Username*                                                       | Jane.moodier                                                                                                    |  |  |  |  |  |
| Password*<br>• More details<br>Email address*<br>Email (again)* | The password must have at least 8 characters, at least 1 digit(s), at least 1 lower case letter(s), at least 1 upper case letter(s), at least 1 non-alphanumeric character(s) such as as *, -, or # Create a password on paper, using the rules above, then enter here. Alternately, create the password in Word, or any other computer application, and then copy/paste here to ensure there are no mistakes. |  |  |  |  |  |
| First name*<br>Surname*<br>City/town                            | Jane         Moodler         Use your e-mail address. If you do not have one, create a free e-mail address from a provider such as Google.         Nan                                                                                                    |  |  |  |  |  |
| Country                                                         | Canada  Create my new account Create my new account Create my new account                                                                                                    |  |  |  |  |  |

#### 4. A confirmation message will be sent to the e-mail address provided. If you have any issues logging in, contact the site administrator: technicalhelp@nvisionthepath.ca

Home 🕨 Confirm your account

An email should have been sent to your address at jane2@gmail.com

It contains easy instructions to complete your registration.

If you continue to have difficulty, contact the site administrator.

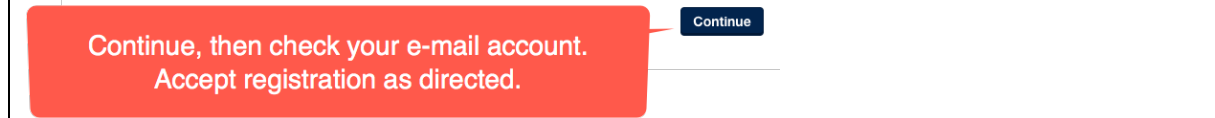

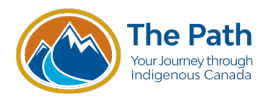

### Quick Start Guide - IPAC

| 5. Af | fter accepting registration from the confirmation e-mail, you will be directed |
|-------|--------------------------------------------------------------------------------|
| to    | your profile page. Check the information is correct, then scroll to the very   |
| bo    | ottom and add Province/Territory and Postal Code under Other fields, then      |
| ch    | noose Update profile.                                                          |
|       |                                                                                |

| ther fields         |                   |
|---------------------|-------------------|
| Province/Territory* |                   |
| Postal Code*        |                   |
|                     |                   |
| Address 2           |                   |
|                     | the delay and the |

- 6. **THE PATH** prompts you to Buy Now. Before buying, you may also view the full pricing information. Choosing Buy Now or full pricing information will both end up on the screen where the voucher is entered.
- 7. If an **Enrolment key** box appears, ignore, this does not apply to IPAC members.

#### ♣ The Path - Your Journey through Indigenous Canada

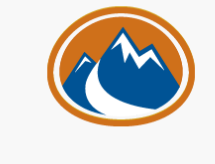

**The Path: Your Journey Through Indigenous Canada** is a 5-module online course on the history and contemporary realities of First Nations, Inuit and Métis in Canada.

<u>Click here</u> to see full pricing information.

Buy Now

## 8. The number of seats can also be selected from the **full pricing information** option.

#### The Path: Your Journey Through Indigenous Canada

The Path: Your Journey Through Indigenous Canada is a 5-module online course on the history and contemporary realities of First Nations, Inuit and Métis in Canada.

If you are looking to purchase 500+ seats on the course please contact thepath@nvisiongroup.ca to discuss options.

#### Price: \$149.00

P

Buy 10 or more for \$120.00 each Buy 50 or more for \$100.00 each Buy 200 or more for \$80.00 each

No. of Seats: 1

Buy Now

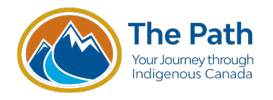

## Quick Start Guide - IPAC

| 9. Choose the number of required seats.                                                                                        |                                                   |                |              |  |  |  |
|----------------------------------------------------------------------------------------------------|---------------------------------------------------|----------------|--------------|--|--|--|
| The IDAC 16% discount you char code i                                                                                          | c ince                                            |                |              |  |  |  |
| The IPAC 10% discount voucher code i                                                                                           | The IPAC 10% discount voucher code is <b>Ipac</b> |                |              |  |  |  |
|                                                                                                    |                                                   |                |              |  |  |  |
| Pecalculate and Proceed At the point                                                                                           | of payment                                        | he options are | touso        |  |  |  |
|                                                                                                    | or payment,                                       |                | to use       |  |  |  |
| VISA, PayPal, or generate an Invoice. The first two provide instant access to                                                  |                                                   |                |              |  |  |  |
| the course of an invoice is generated, we will provide access once the                                                         |                                                   |                |              |  |  |  |
| the course. In an involve is generated, we will provide decess once the                                                        |                                                   |                |              |  |  |  |
| payment has gone through.                                                                                                    |                                                   |                |              |  |  |  |
| Course Catalog 🕨 Shopping Cart                                                                                                 |                                                   |                |              |  |  |  |
|                                                                                                    |                                                   |                |              |  |  |  |
| Product                                                                                                    | Seats                                             | Price (\$)     | Amount (\$)  |  |  |  |
|                                                                                                    |                                                   | 11100 (+)      | , unount (+) |  |  |  |
| The Path: Your Journey Through Indigenous Canada                                                                               | 2                                                 | 149.00         | 298.00       |  |  |  |
|                                                                                                    |                                                   | Sub-Total:     | \$298.00     |  |  |  |
|                                                                                                    |                                                   | Tax:           | \$0.00       |  |  |  |
|                                                                                                    |                                                   | Total:         | \$298.00     |  |  |  |
| To delete an item, change the quantity to zero and click <b>Recalculate</b>                                                    |                                                   |                |              |  |  |  |
|                                                                                                    |                                                   |                |              |  |  |  |
| Voucher                                                                                                    |                                                   |                |              |  |  |  |
| Voucher<br>If you have a voucher or coupon, enter its code in the box below and click on recalculate.                          |                                                   |                |              |  |  |  |
| Voucher If you have a voucher or coupon, enter its code in the box below and click on recalculate.                             |                                                   |                |              |  |  |  |
| Voucher<br>If you have a voucher or coupon, enter its code in the box below and click on recalculate.                          |                                                   |                |              |  |  |  |
| Voucher If you have a voucher or coupon, enter its code in the box below and click on recalculate.                             | _                                                 |                |              |  |  |  |
| Voucher         If you have a voucher or coupon, enter its code in the box below and click on recalculate.         Recalculate | ceed                                              |                |              |  |  |  |

- 10. Complete the purchase process as you would with any online store. Then click on The Path.
- 11. You will be greeted with a WELCOME page. After reading the information, click on the MODULE 1 link on the left side of the screen.

WELCOME - START HERE

MODULE 1: WHAT'S IN A NAME?

# 12. Once a lesson has been completed, you may review it as many times as you wish. A choice box will be presented. Choose Yes to continue from the last page, or No to start from the beginning.

What's in a Name?

You have seen more than one page of this lesson already. Do you want to start at the last page you saw? Yes No

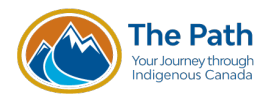

## 13. The little orange arrow next to your name has a number of sub-menus. Explore each. When finished, choose Log out.

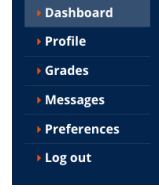

14. The next time you return to **nvisionthepath.ca** and login, there will be no need to use the enrolment key. Click on the course name and continue.

- 15. In WRAP UP when you have finished all five modules with 100%...
  - There is a Completion Survey. We value your feedback.
  - The Certificate of Achievement will be available. Click and download your certificate.
  - You will also automatically receive a digital badge via e-mail.